# 本人確認がされていない方へ 処理手順マニュアル

「ふくいコンシェルジュ」サポートセンターから、 「本人確認未完了の件につきまして」のメールが届いた方は、 このマニュアルを参照し、 本人確認およびID連携を行ってください。

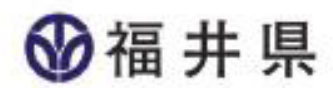

### 「MyDID」の起動

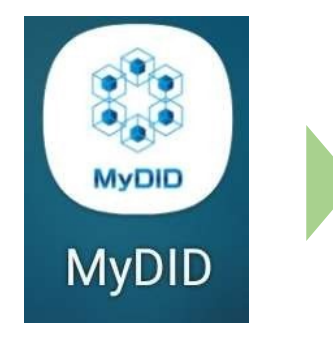

お使いのスマートフォンの生体認証、 あるいは、「MyDID」アプリにて登録したPINコード入力に より、 「MyDID」が起動します。

 スマホの アプリー覧から 「MyDID」を 起動します。

2

### マイナンバーカードをご準備ください。

スマートフォンでマイナンバーカードを読み取る方法は、 【ワ方式】と【ホ方式】の2通りあります。

マイナンバーカードに対応したNFCスマートフォンの場合、 【ワ方式】で読み取れます。

【ワ方式】で読み取れない場合(NFC対応機種ではない場合)、 【ホ方式】でお試しください。

### 「MyDID」の登録(本人確認 ワ方式①)

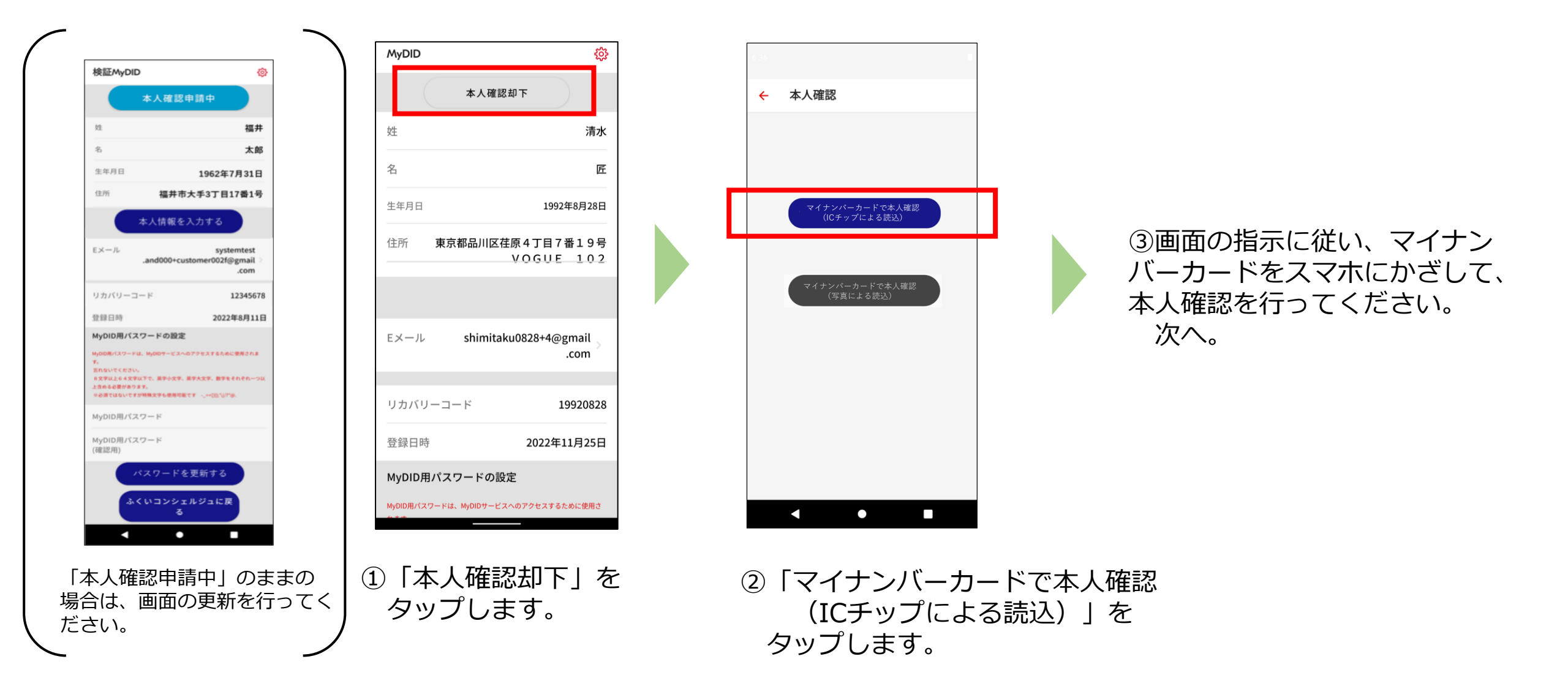

## (ワ方式 読み取り方法 詳細①)

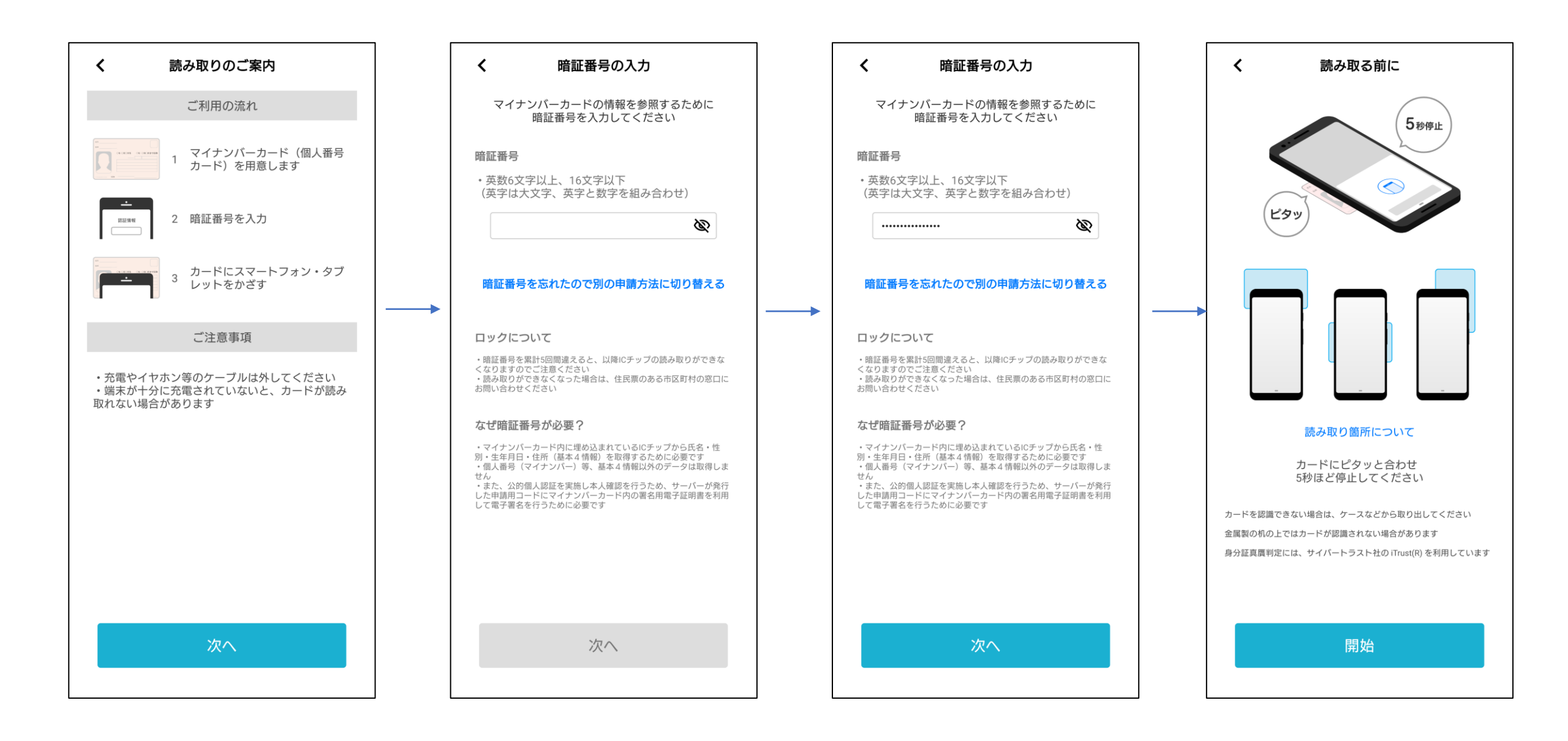

## (ワ方式 読み取り方法 詳細②)

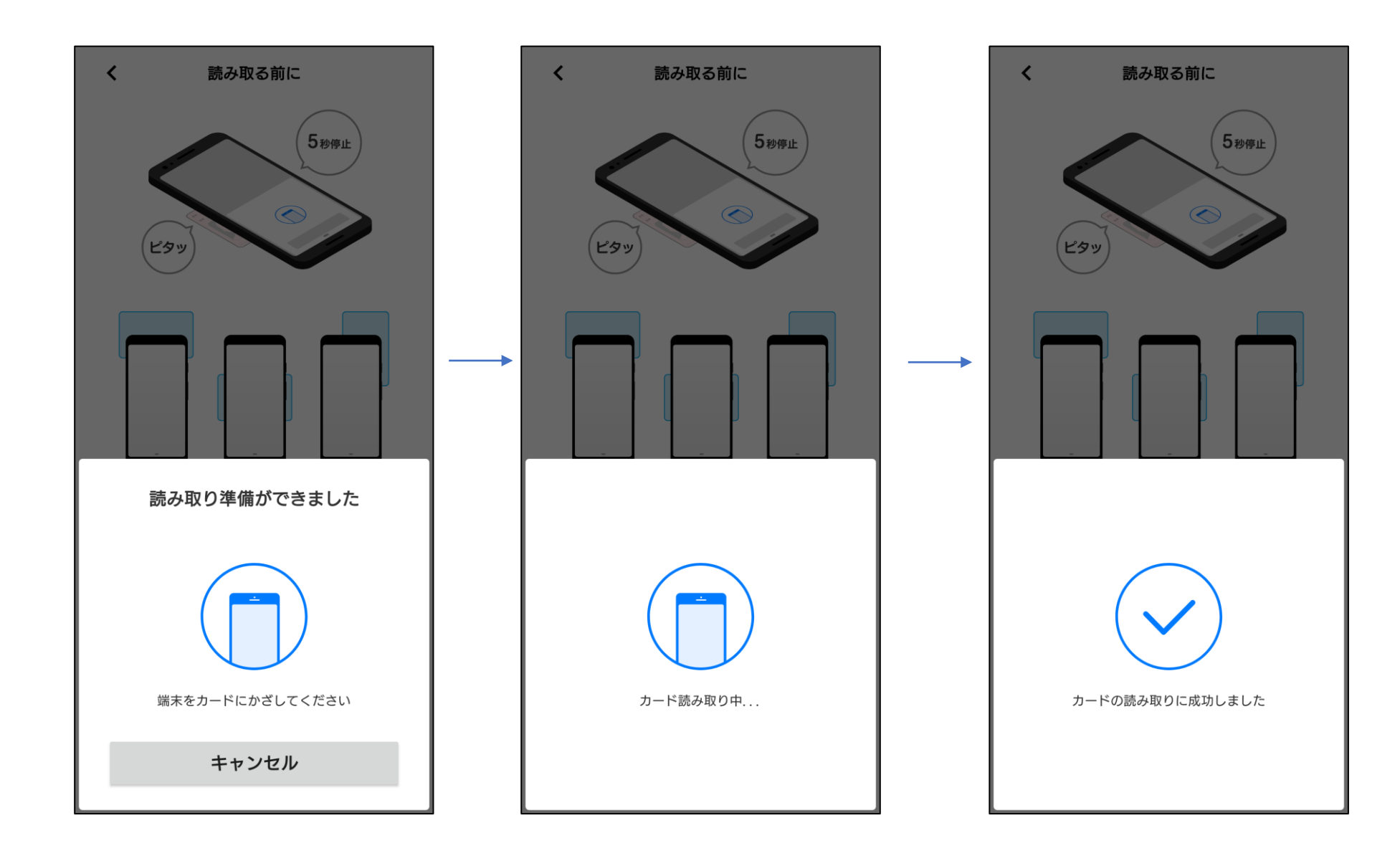

## 「MyDID」の登録(本人確認 ワ方式②)

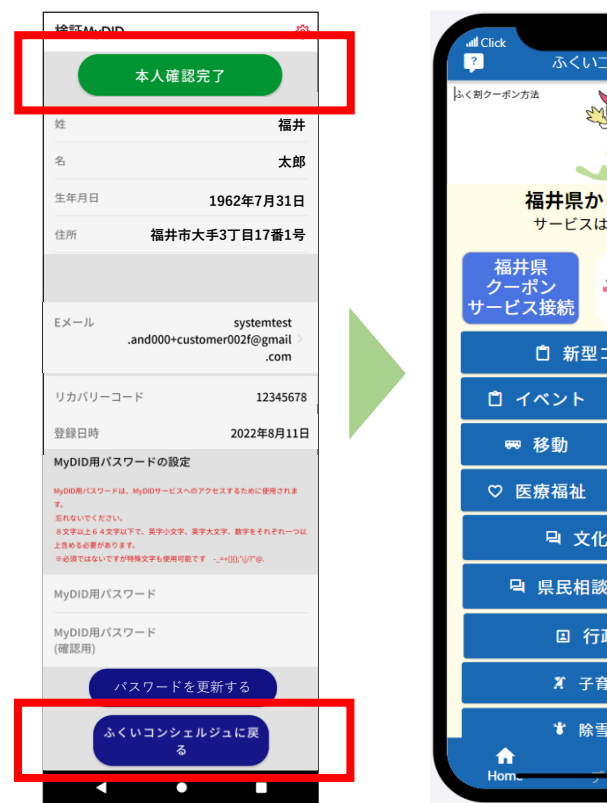

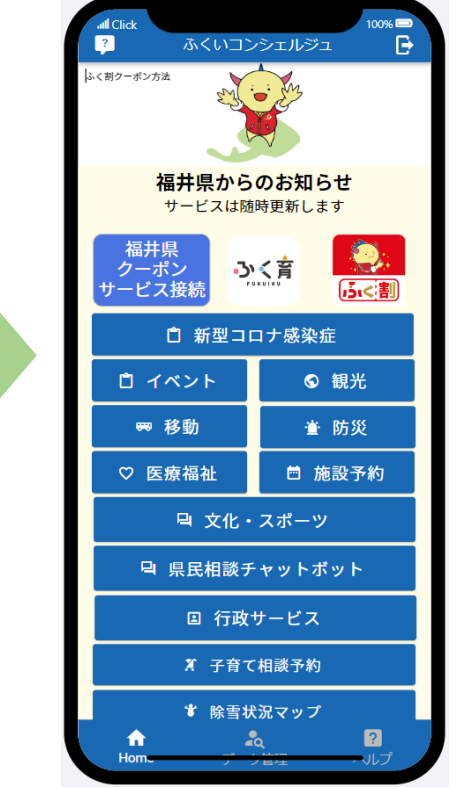

「本人確認完了」 (緑のボタン)が表示されたら 終了です。**(7分程度かかります。)** ※MyDIDの登録、本人確認が終了しました。 「ふくいコンシェルジュ」を起動し、 次に、 ID連携を行います。 「ふくいコンシェルジュ 利用登録方法」参照

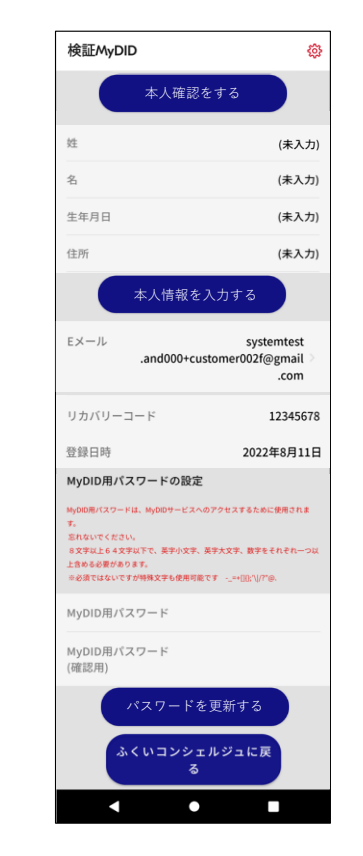

ICチップの読取が出来なかった ため、写真撮影による本人確認 を行います。 次へ。

検証MyDID 鏺 本人確認却下 姓 (未入力) 名 (未入力) 生年月日 (未入力) 住所 (未入力) Eメール systemtest .and000+customer002f@gmail .com リカバリーコード 12345678 2022年8月11日 登録日時 MyDID用パスワードの設定 MyDID用パスワードは、MyDIDサービスへのアクセスするために使用されま 忘れないでくださ 8文字以上64文字以下で、英字小文字、英字大文字、数字をそれぞれ一 上含める必要があります。 ○必須ではないですが特殊文字も使用可能です。 ⇒+00·11/2:00 MyDID用パスワード MyDID用パスワード (確認用) パスワードを更新する くいコンシェルジュに戻 • 

ご利用のマイナンバーカードは 既に登録されています。 ご不明な場合は、コールセンター まで、お問い合わせください。

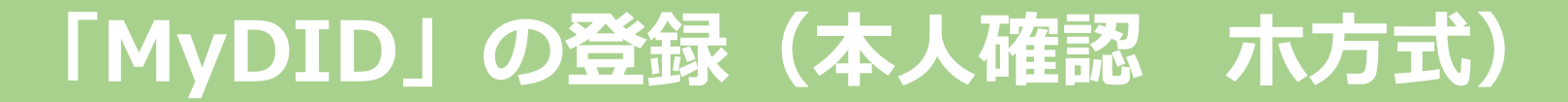

### 【ワ方式】で読み取れない場合(NFC対応機種ではない場合)、 【ホ方式】でお試しください。

## 「MyDID」の登録(本人確認 ホ方式①)

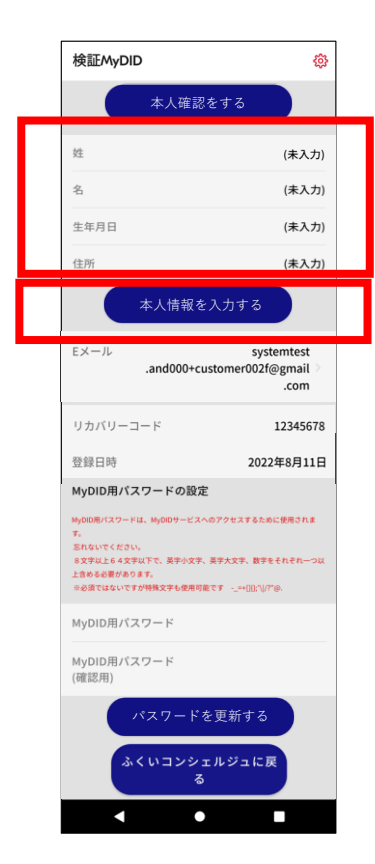

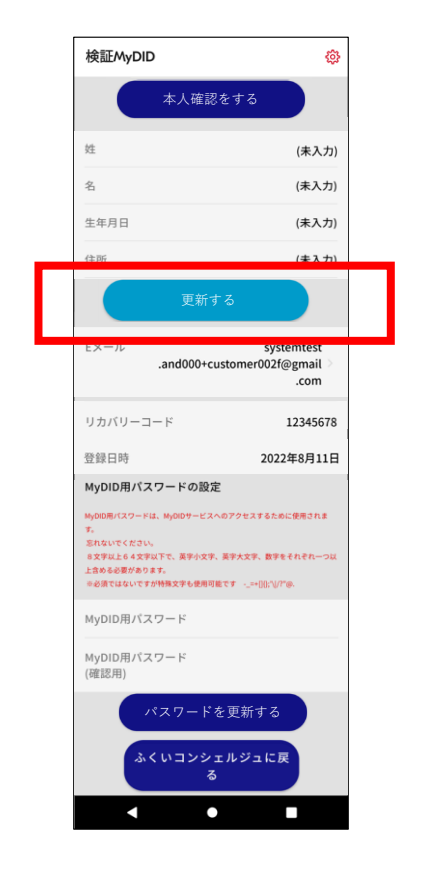

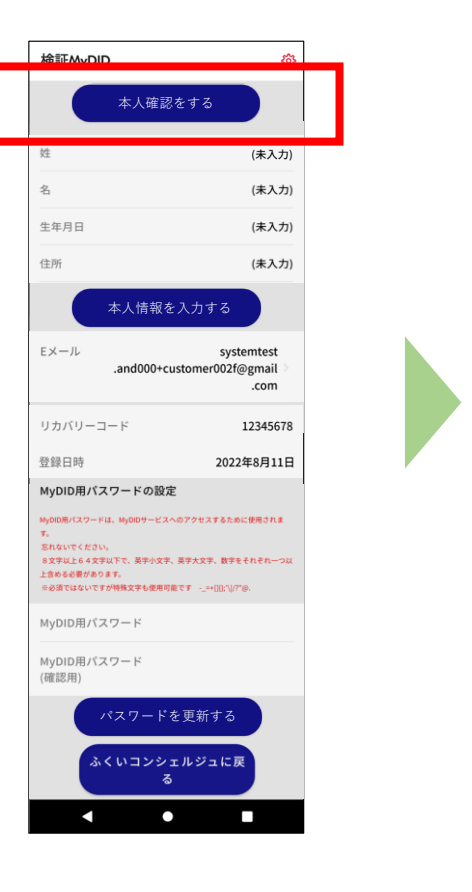

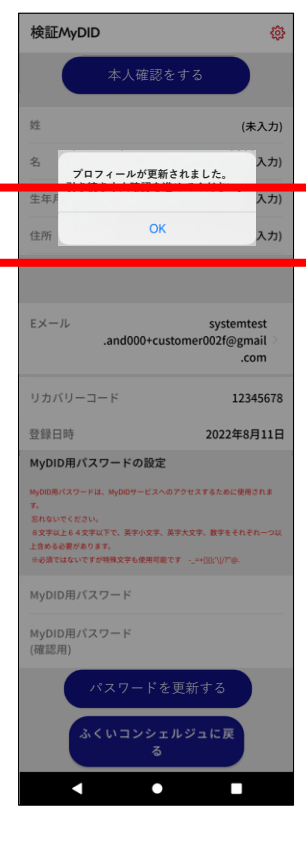

 「本人情報を入力する」を タップし、 姓・名・生年月日・住所を 入力します。

②「更新する」を タップします。

③「本人更新する」を タップします。 ④メッセージが表示されたら「OK」をタップします。次へ。

### 「MyDID」の登録(本人確認 ホ方式2)

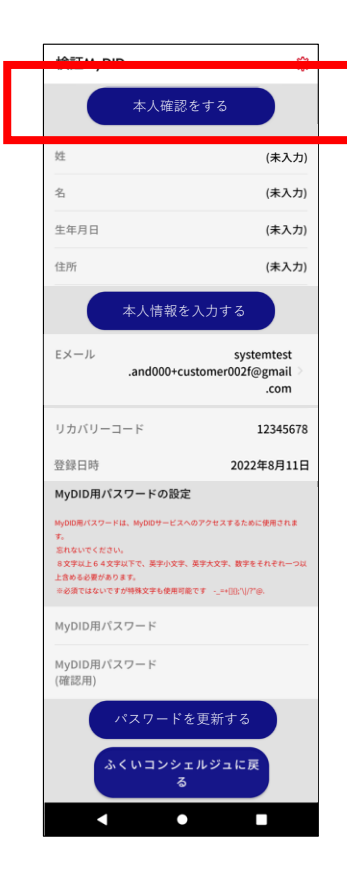

← 本人確認  $\overline{}$  $\bullet$ 

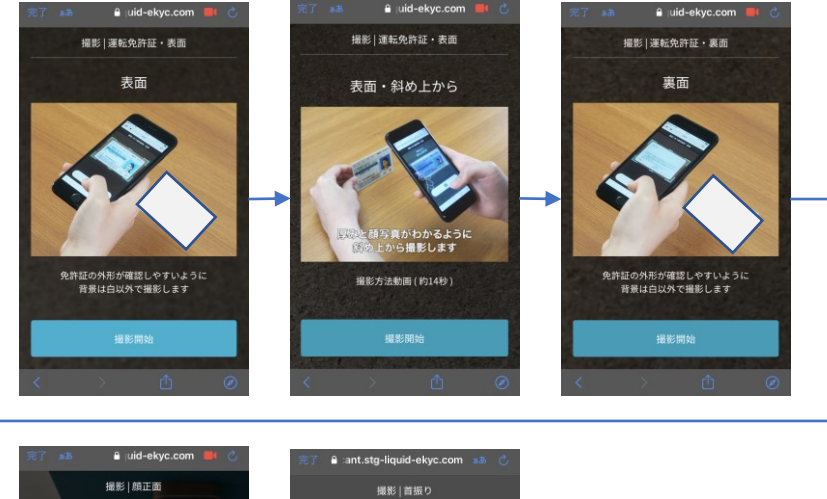

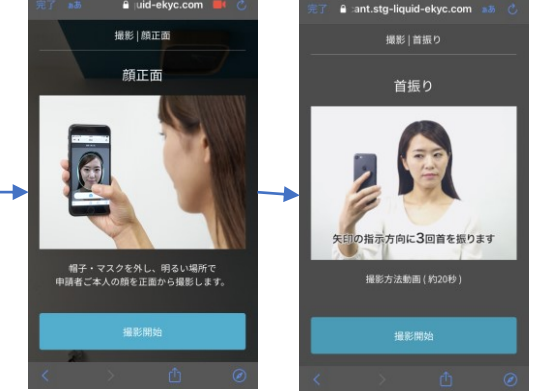

 「本人確認をする」を タップします。  マイナンバーカードで本人確認
 (写真による読込)」を タップします。 ③画面の指示に従い、マイナンバーカードや 顔の写真を撮影し、本人確認を行ってください。 次へ。

### 「MyDID」の登録(本人確認 ホ方式③)

Ð

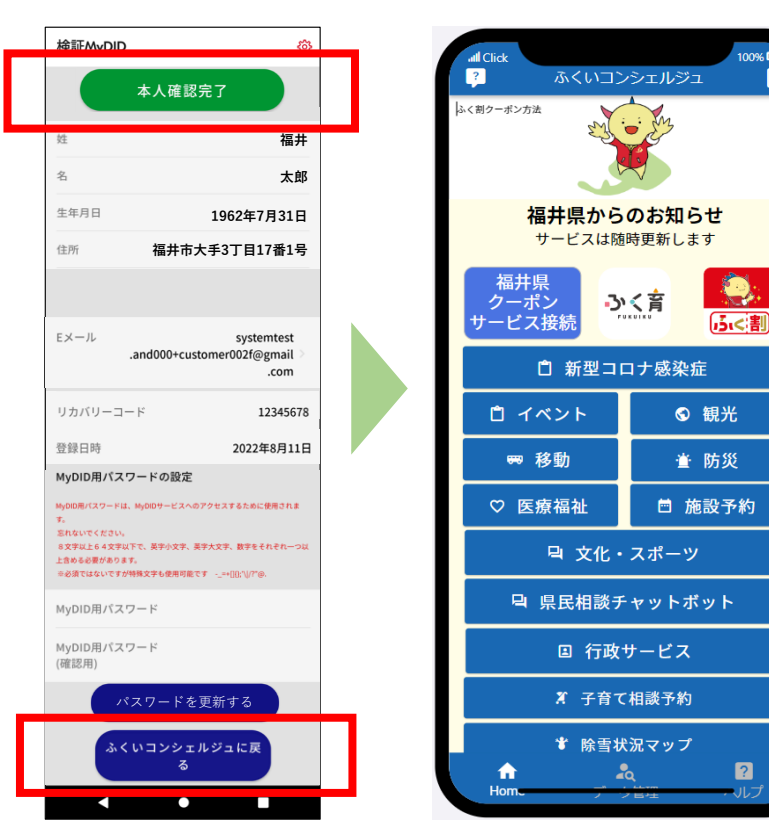

「本人確認完了」(緑のボタン)が表示されたら 終了です。<u>(最大3時間程度かかります。)</u> ※MyDIDの登録、本人確認が終了しました。 次に、「ふくいコンシェルジュ」を起動し、 ID連携を行います。 「ふくいコンシェルジュ 利用登録方法」参照 検証MyDID 803 本人確認をする 姓 (未入力) (未入力) 名 生年月日 (未入力) 住所 (未入力) 本人情報を入力する Eメール systemtest and000+customer002f@gmail .com リカバリーコード 12345678 2022年8月11日 登録日時 MvDID用パスワードの設定 MyDID用バスワードは、MyDIDサービスへのアクセスするために使用されま 8文字以上64文字以下で、英字小文字、英字大文字、数字をそれぞれー 上含める必要があります。 ☆必須ではないですが特殊文字も使用可能です -\_=+[[]]:'\|/?"@ MyDID用パスワード MyDID用パスワード (確認用) パスワードを更新する くいコンシェルジュに戻  $\bullet$ 

検証MyDID 鏺 本人確認却下 姓 (未入力) 名 (未入力) 生年月日 (未入力) 住所 (未入力) Eメール systemtest .and000+customer002f@gmail .com リカバリーコード 12345678 2022年8月11日 登録日時 MyDID用パスワードの設定 MyDID用パスワードは、MyDIDサービスへのアクセスするために使用されま 忘れないでくださ 8文字以上64文字以下で、英字小文字、英字大文字、数字をそれぞれ一 上含める必要があります。 幸必須ではないですが特殊文字も使用可能です -\_=+(10:\*\//?\*@. MyDID用パスワード MyDID用パスワード (確認用) パスワードを更新する ふくいコンシェルジュに戻  $\bullet$ 

ご利用のマイナンバーカードは 既に登録されています。 ご不明な場合は、コールセンター まで、お問い合わせください。

11

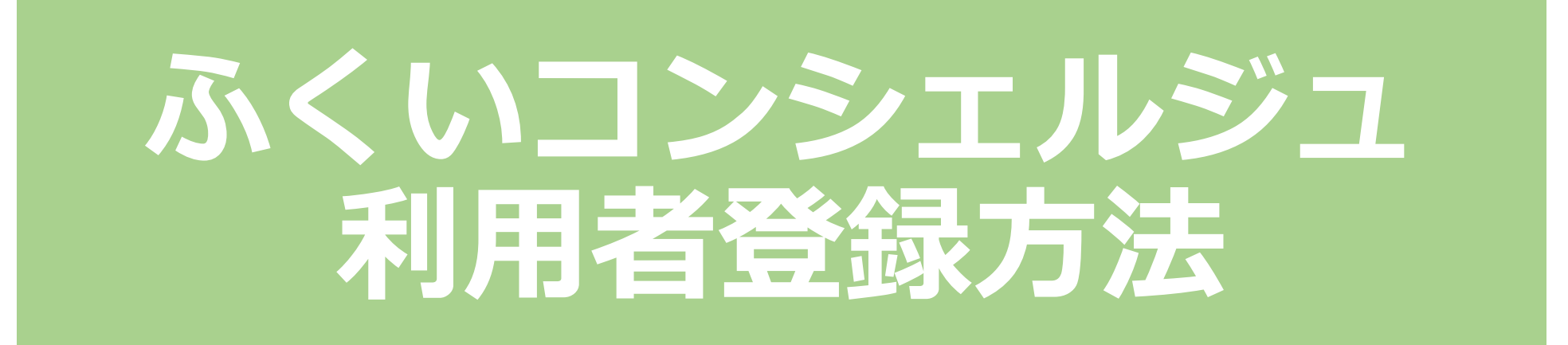

画面の画像は、実際とは違う場合があります。

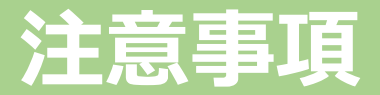

### 前作業

- ✓ 「MyDID」アプリにて、利用者登録および本人確認
  - ← 方法は、「01\_MyDID\_登録および本人確認方法」を参照してください。

### 上記の作業が終わっていることを確認してください。 確認方法は、「MyDIDアプリ」を起動し、『本人確認完了』のボタン(緑色のボタン)が表示されていれ ば、完了しています。

榆証MyDID

.com

12345678

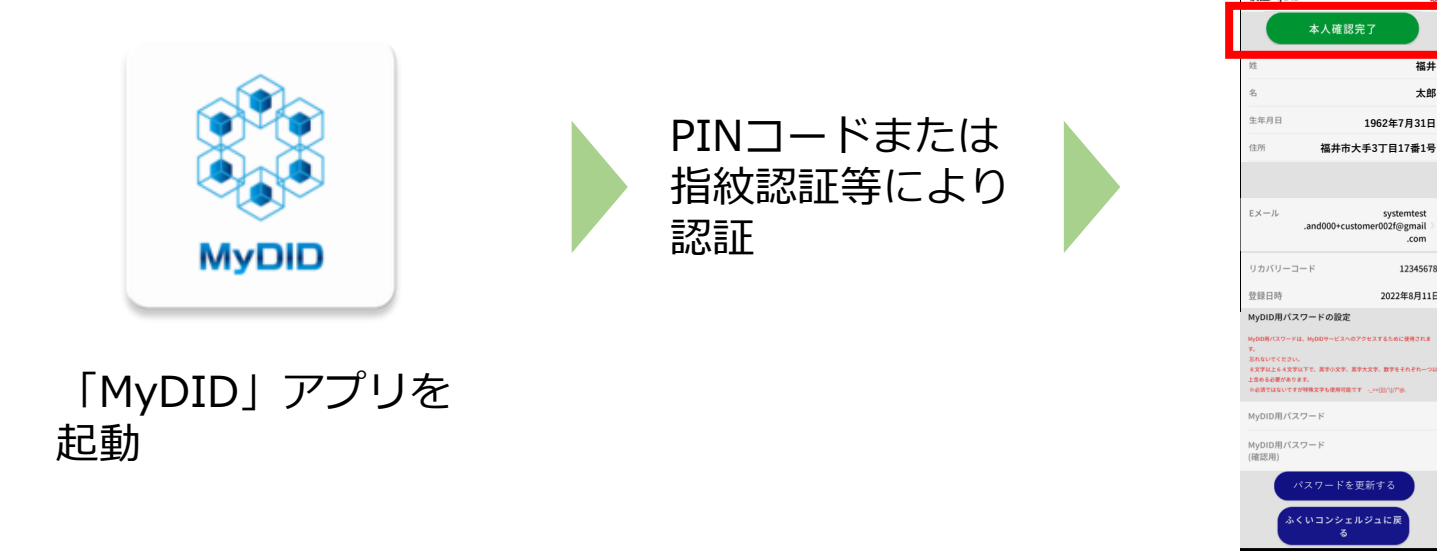

「本人確認完了」ボタン (緑色のボタン)が表示されている ことを確認してください。

### 「ふくいコンシェルジュ」のID連携①

起動します。

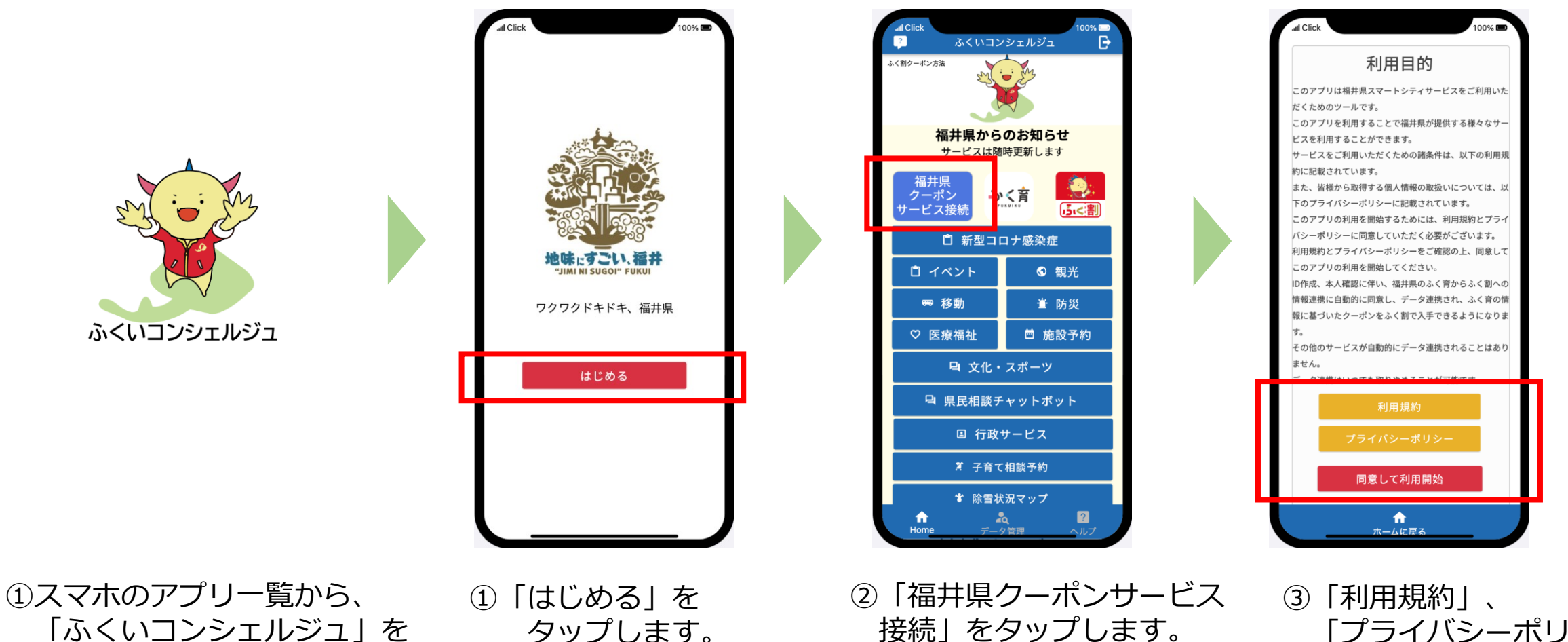

)「利用規約」、 「プライバシーポリシー」 を読み、 「同意して利用開始」を タップします。次へ。

### 「ふくいコンシェルジュ」のID連携②

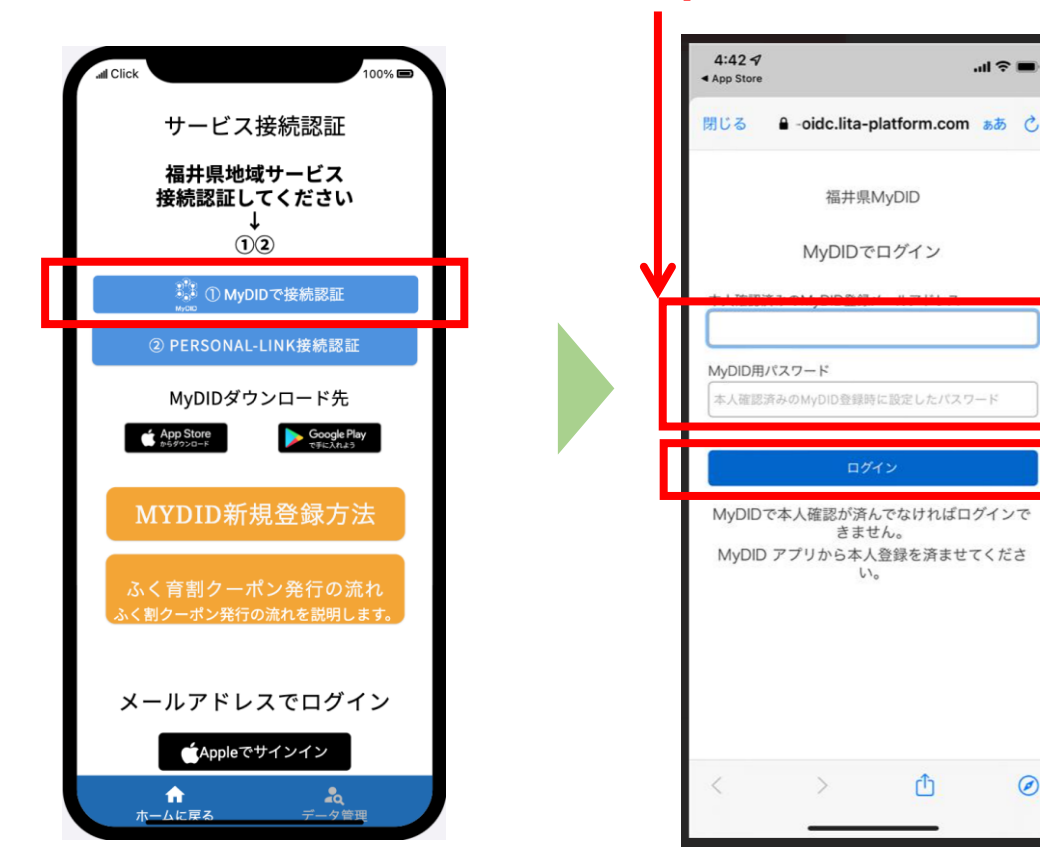

 $(\mathbf{1})$ 

タップします。

### 「MyDID\_登録および本人確認」

...l 🕆 🔳

「MyDIDで接続認証」を ②「MyDID」登録時の メールアドレスとパスワードを 入力し、 「ログイン」をタップします。

r

0

610

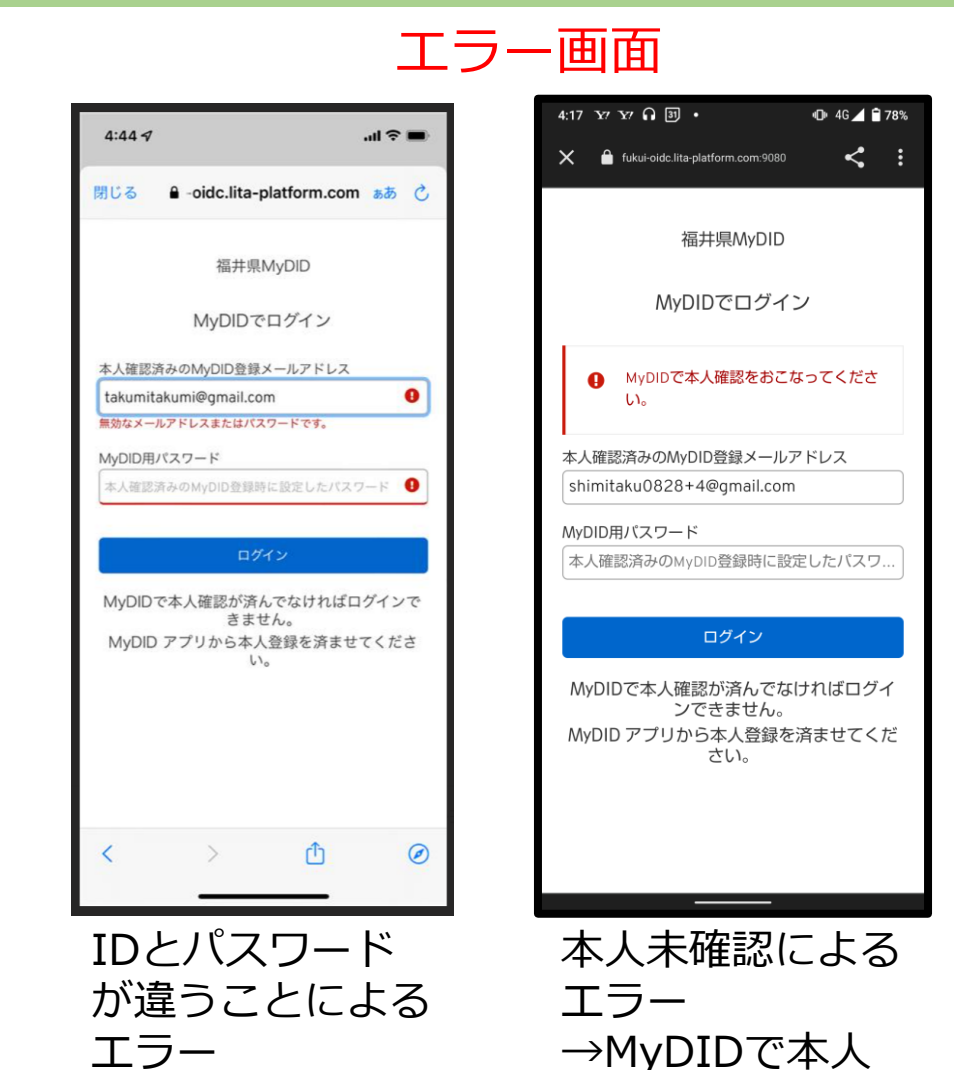

確認をおこなって

ください。

## 「ふくいコンシェルジュ」のID連携③

| 同じる e api.clickapp.day a志 C                        | 4:42 イ<br>App Store<br>別じる 自 oidc.lita-platform.com ああ ()                         |
|----------------------------------------------------|-----------------------------------------------------------------------------------|
| ログインが完了しました。左上の<br>「閉じる」をクリックしてアプリ<br>に戻ってください。    | 福井県MyDID<br>MyDIDでログイン<br>本人確認済みのMyDID登録メールアドレス<br>fukui@gmail.com<br>MyDID用パスワード |
|                                                    | ログイン<br>MyDIDで本人確認が済んでなければログインで<br>きません。<br>MyDID アブリから本人登録を済ませてくださ<br>い。         |
|                                                    | < > 🖞 🥥                                                                           |
| ③「ログインが完了しました」<br>が表示されたら、<br>「閉じる」をタップします。<br>次へ。 | お使いの機種により、<br>この画面で止まる場合が<br>あります。<br>「閉じる」をタップします<br>次へ。                         |

### 「Personal-LINK」のID連携①

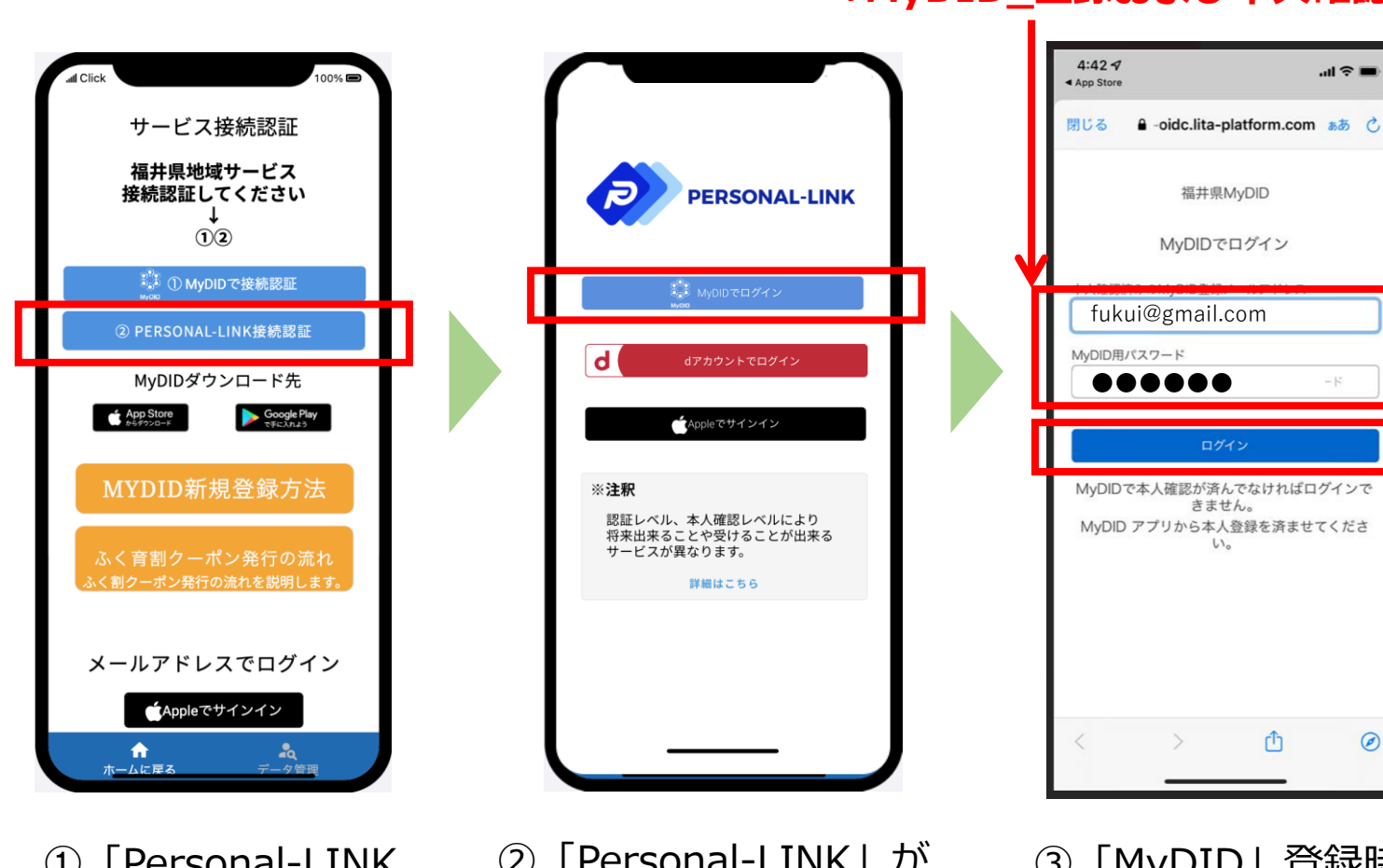

#### 「MyDID\_登録および本人確認」 」\_\_\_\_\_

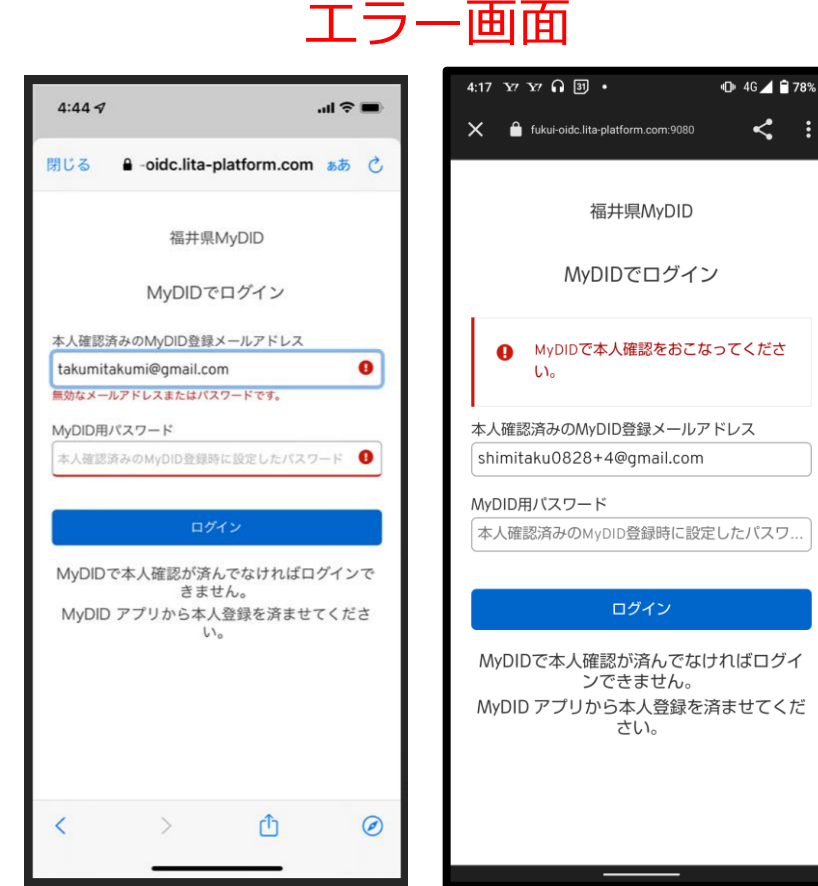

IDとパスワード が違うことによる エラー 本人未確認による エラー →MyDIDで本人 確認をおこなって ください。

- ①「Personal-LINK 接続認証」 をタップします。
- ②「Personal-LINK」が 起動しますので、 「MyDIDでログイン」 をタップします。

③「MyDID」登録時の メールアドレスと パスワードを入力し、 「ログイン」を タップします。次へ

### 「Personal-LINK」のID連携②

4:427

App Store

閉じる

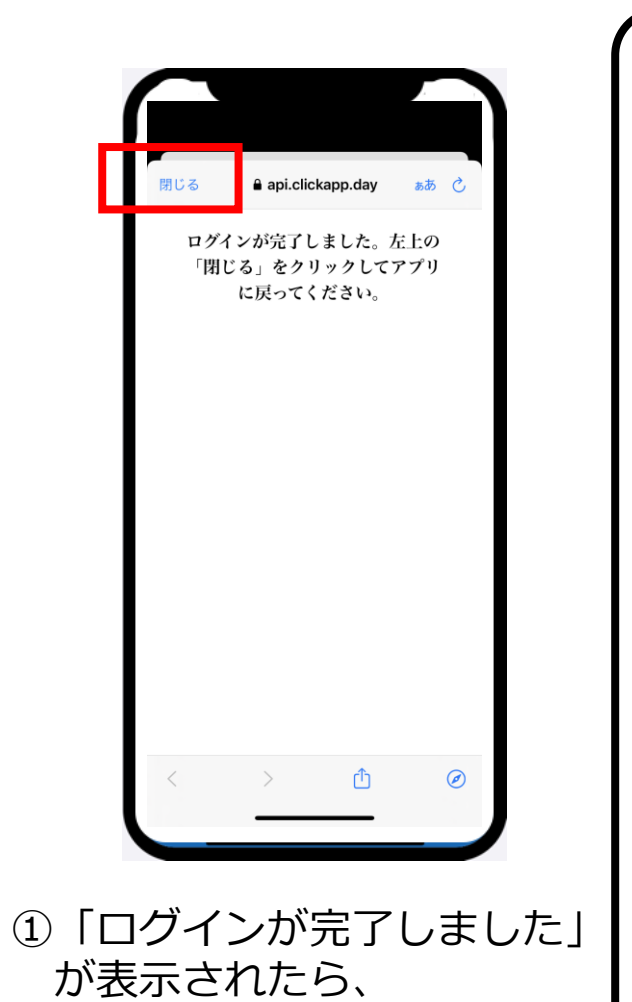

「閉じる」をタップします。

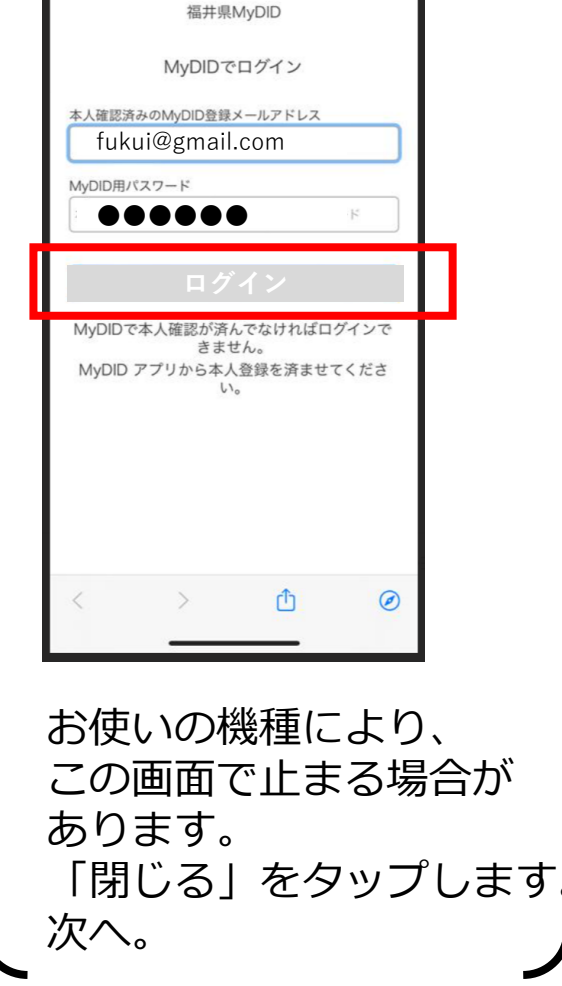

...l 🕆 🔳

€ oidc.lita-platform.com ああ C

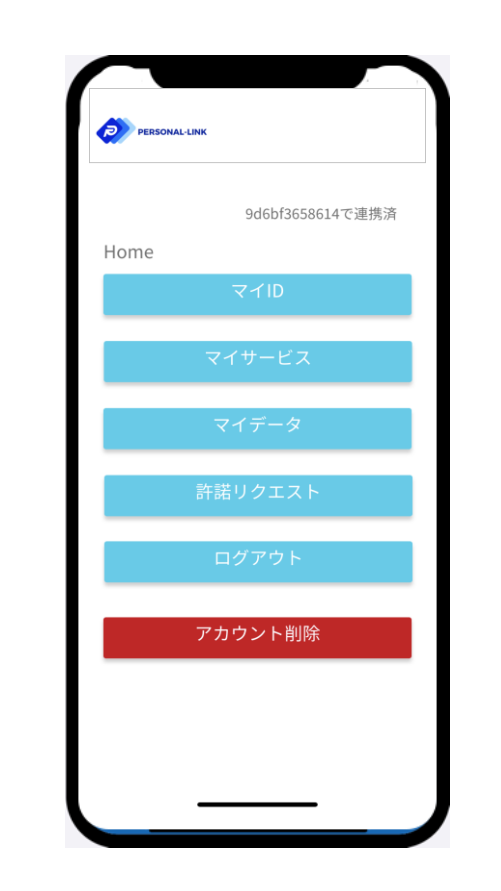

- Personal-LINK」の
   メニュー画面が
   開きますので、閉じます。
- ※「ふくいコンシェルジュ」、
  「Personal-LINK」との
  ID連携が完了しました。
  ※引き続き、「ふく育」、
  「ふく割」でID連携を行って
  ください。

### ここまでで、ハガキにあるSTEP1の作業が終了となります。 ありがとうございました。

続いて、STEP2の作業になります。

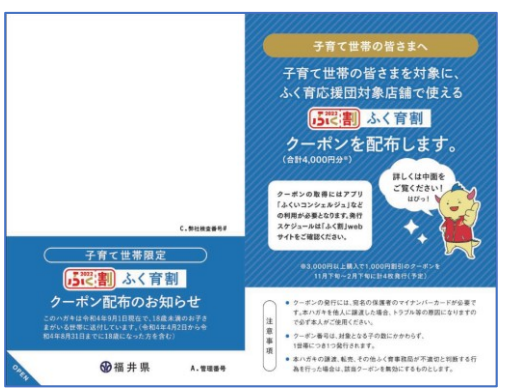

## ふく育サイトでの作業

### まずは、ふく育パスポートにログインください

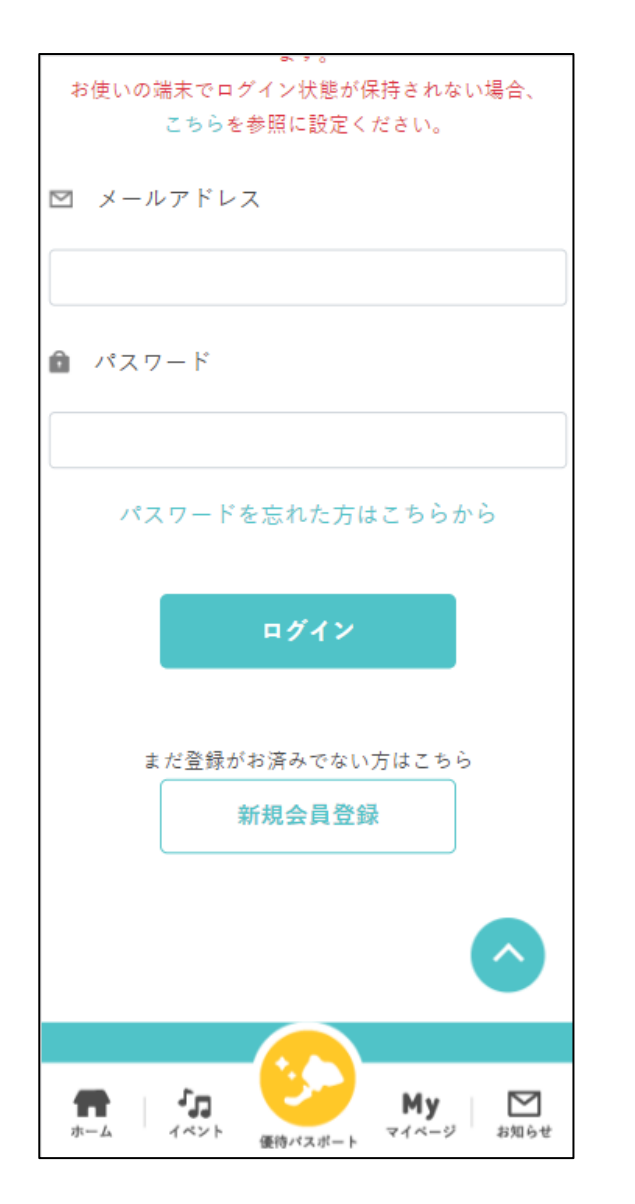

### ふく育はアプリではありません。

「ふく育 ログイン」等で検索し、 マイページを開いてください。

※未登録の方は、ふく育サイトより ご登録をお願いいたします。

## ふく育パスポート「マイページ」より 【クーポン】番号を入力

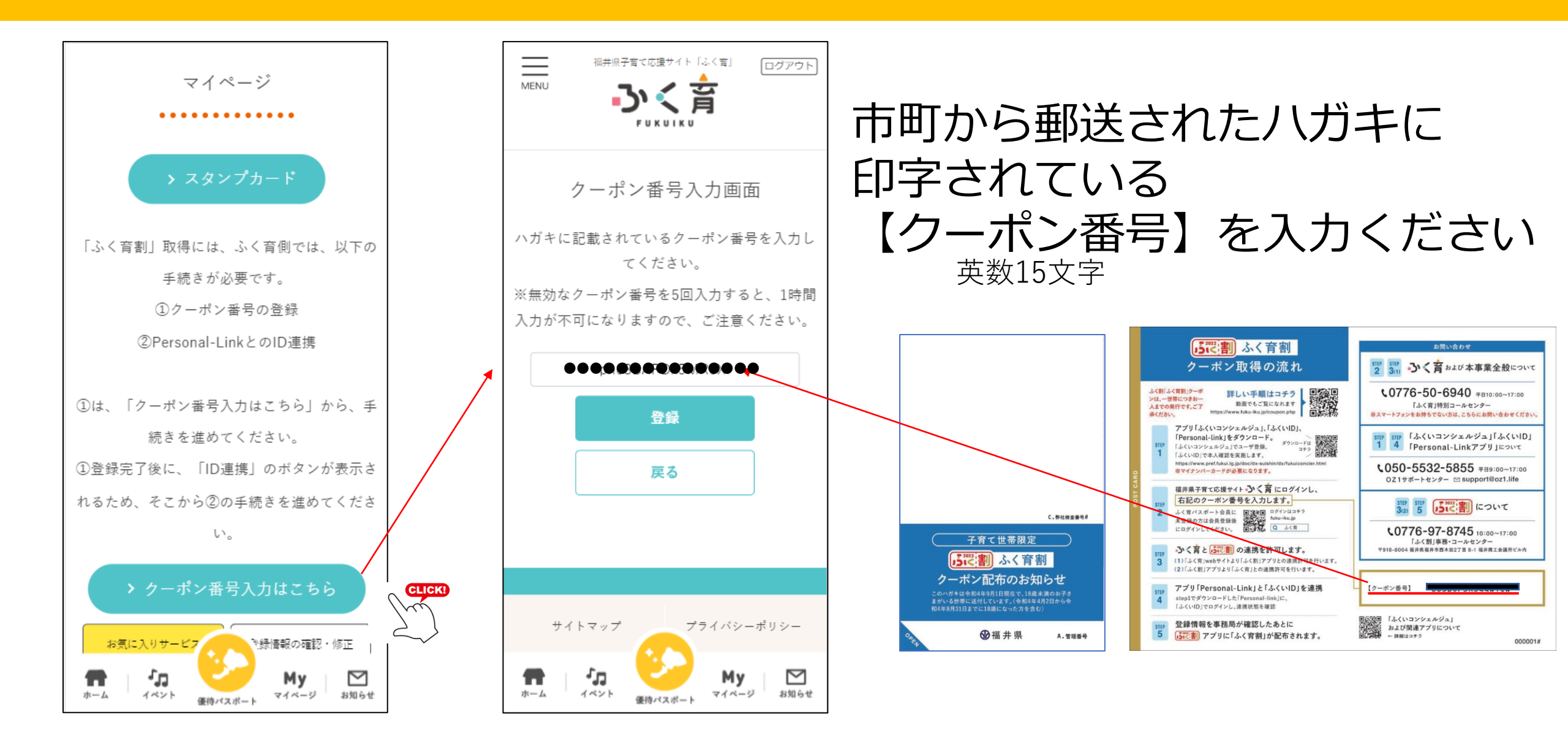

## 【クーポン番号】を入力後、「戻る」ボタンを押してください

正しくクーポン番号が入力されると、 右のように画面表示されます。

※クーポン番号の入力は5回連続で 失敗すると1時間入力が不可 になりますので、ご注意ください。

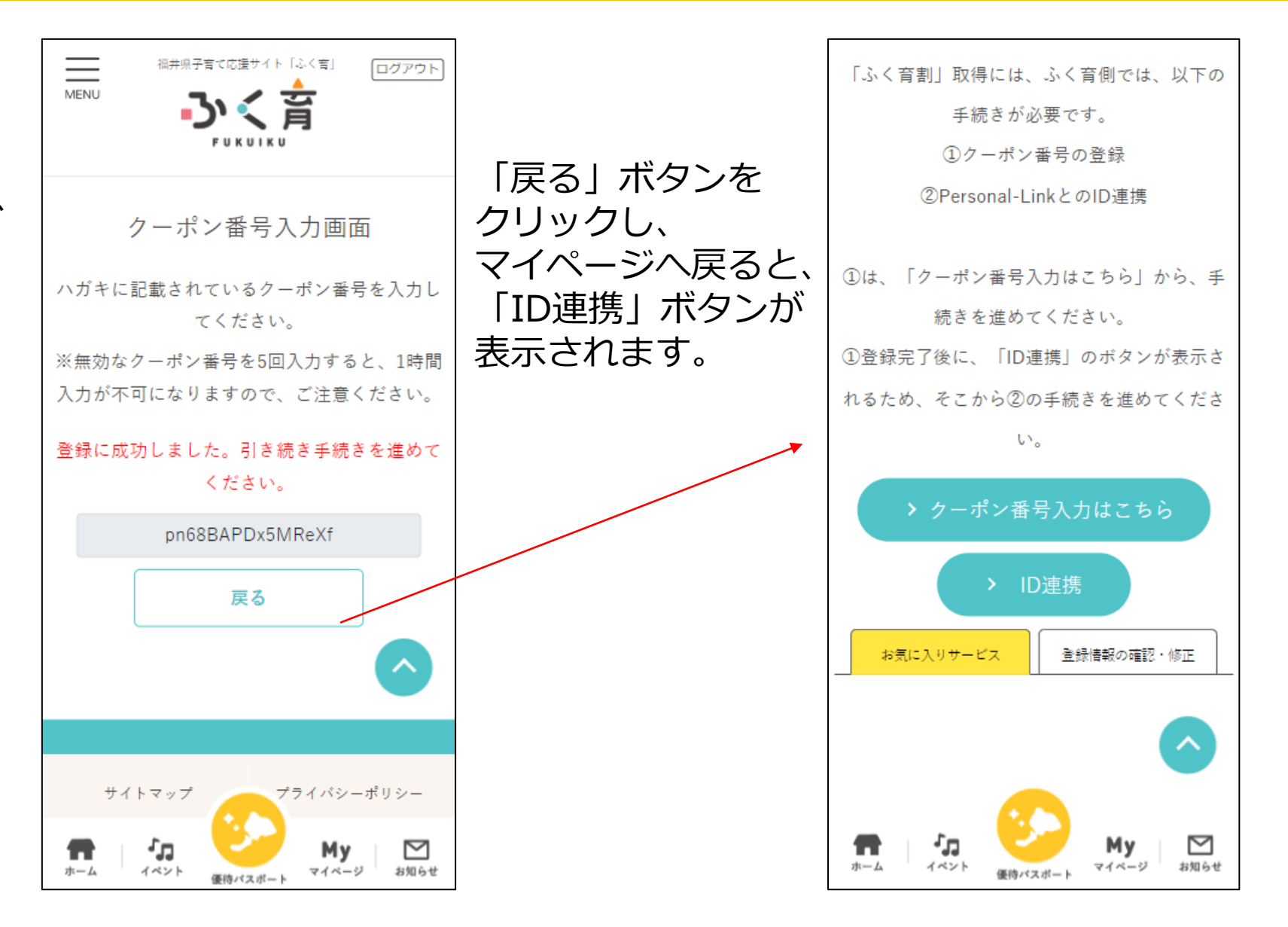

### 「ID連携」を実行ください

「ID連携」ボタンをクリックし、 Personal-Linkとの連携画面を 表示します。

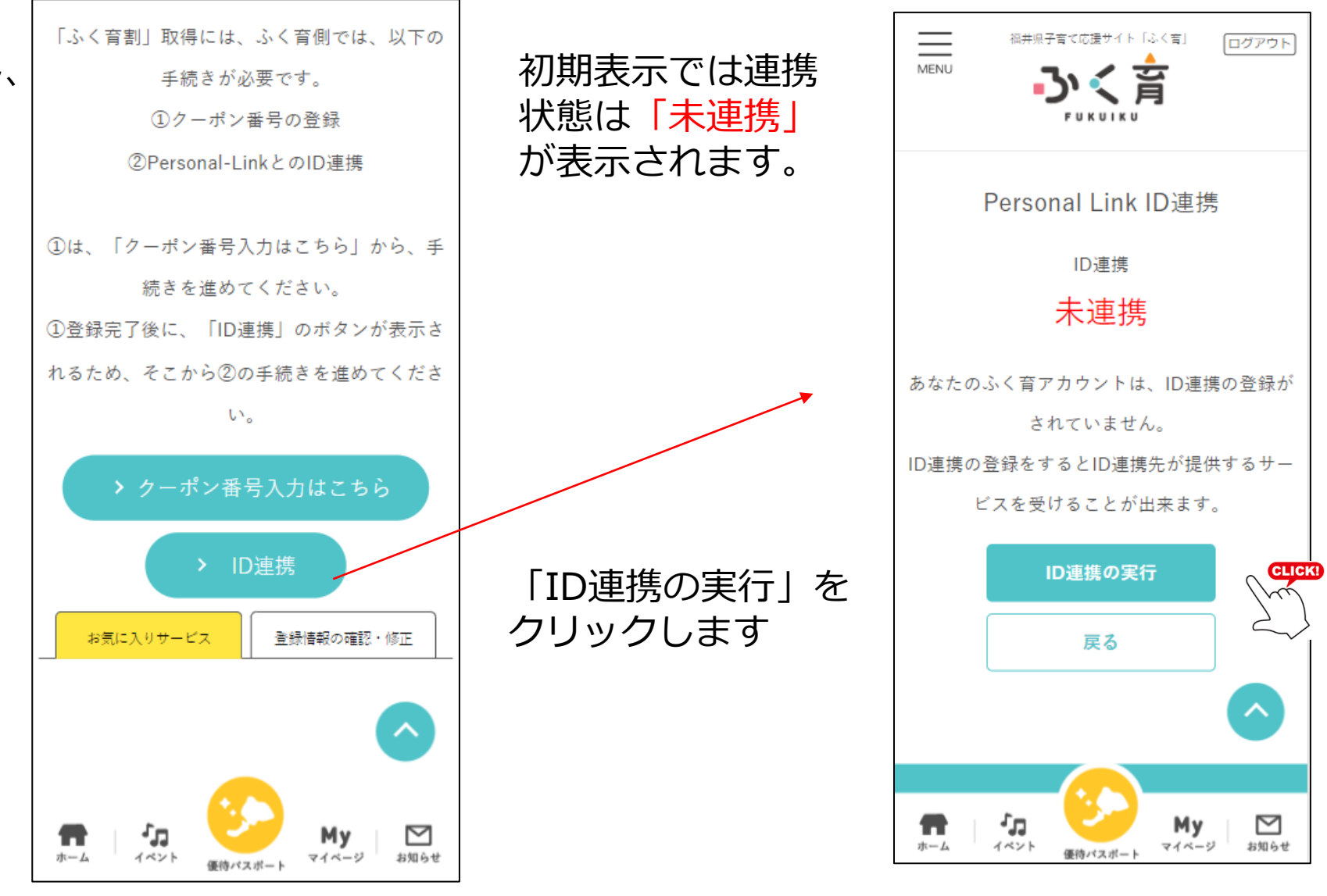

## 「MyDID」の認証画面よりログインを

「ID連携の実行」をクリッ クし、「MyDID」の認証画 面を表示します。 「MyDID」のアカウント作 成時に登録したメールアド レス、パスワードを入力し、 「ログイン」をクリックし ます。

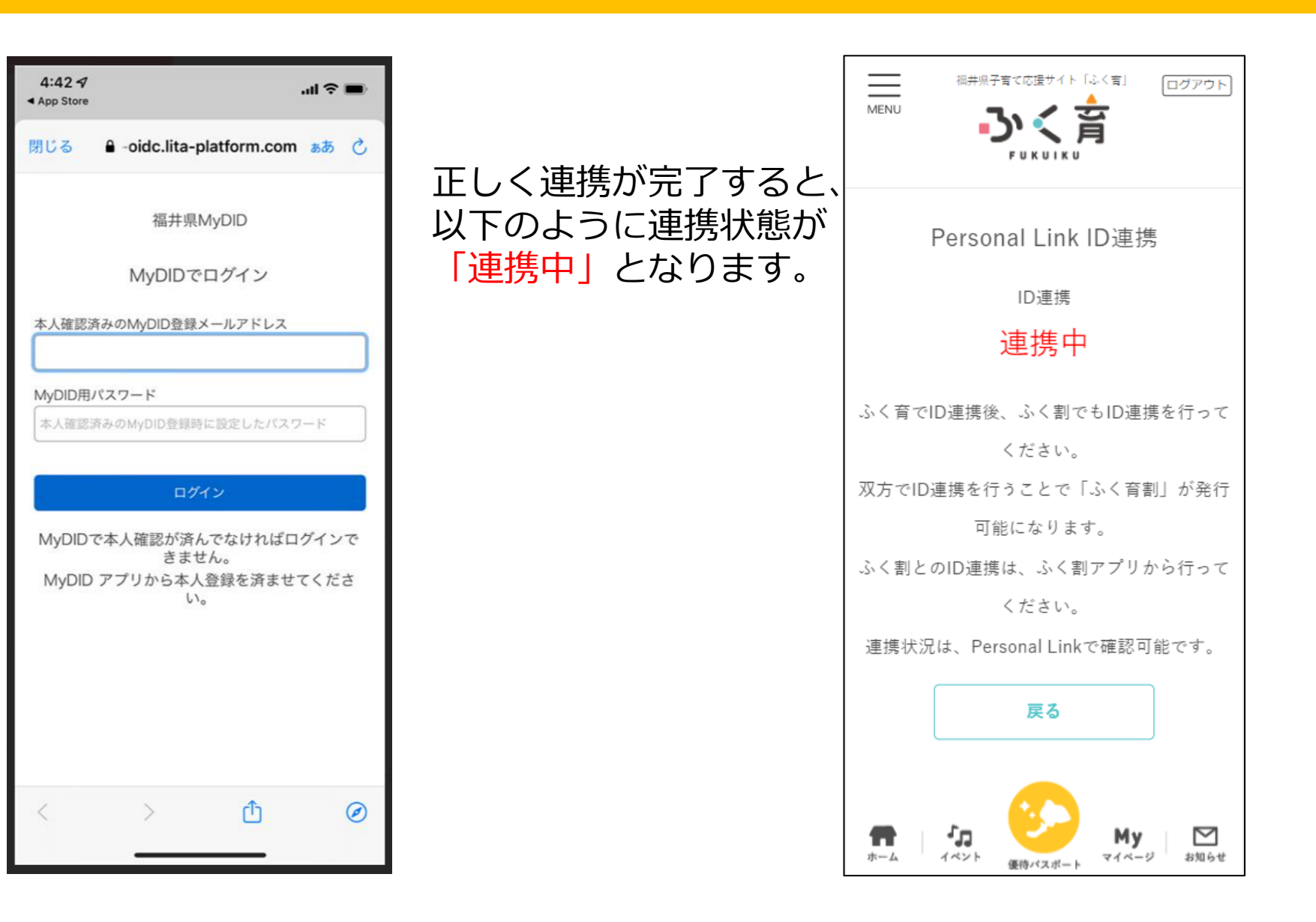

ここまでで、ハガキにあるSTEP2の作業が終了となります。 ありがとうございました。

続いて、STEP3の作業になります。

ふく割のアプリを立ち上げてください。

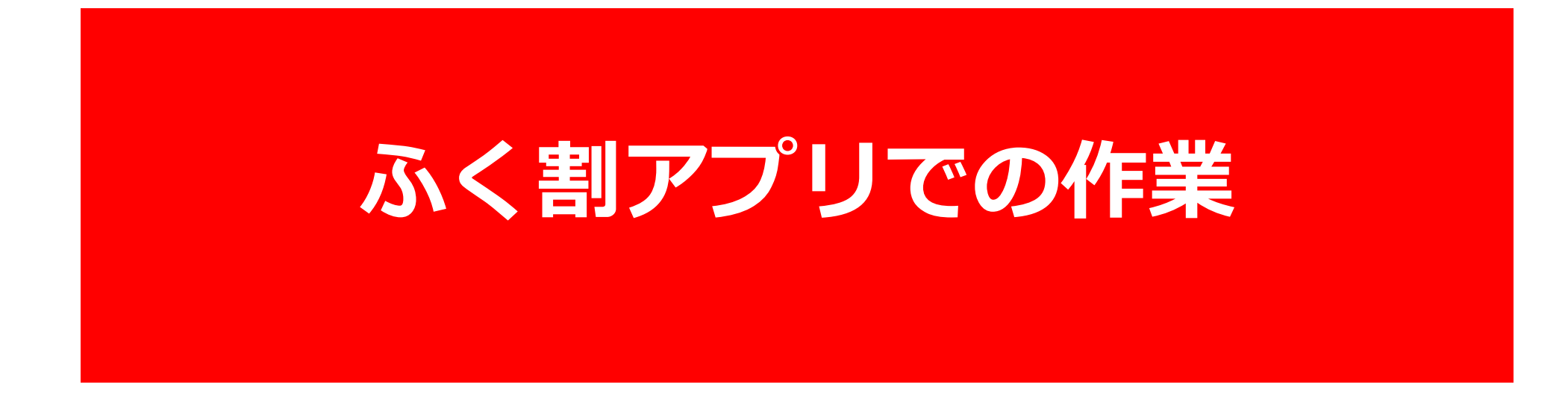

インストールについてはふく割HPより インストールマニュアルをご覧ください

### メニュー画面より、「ID連携」を選んでください

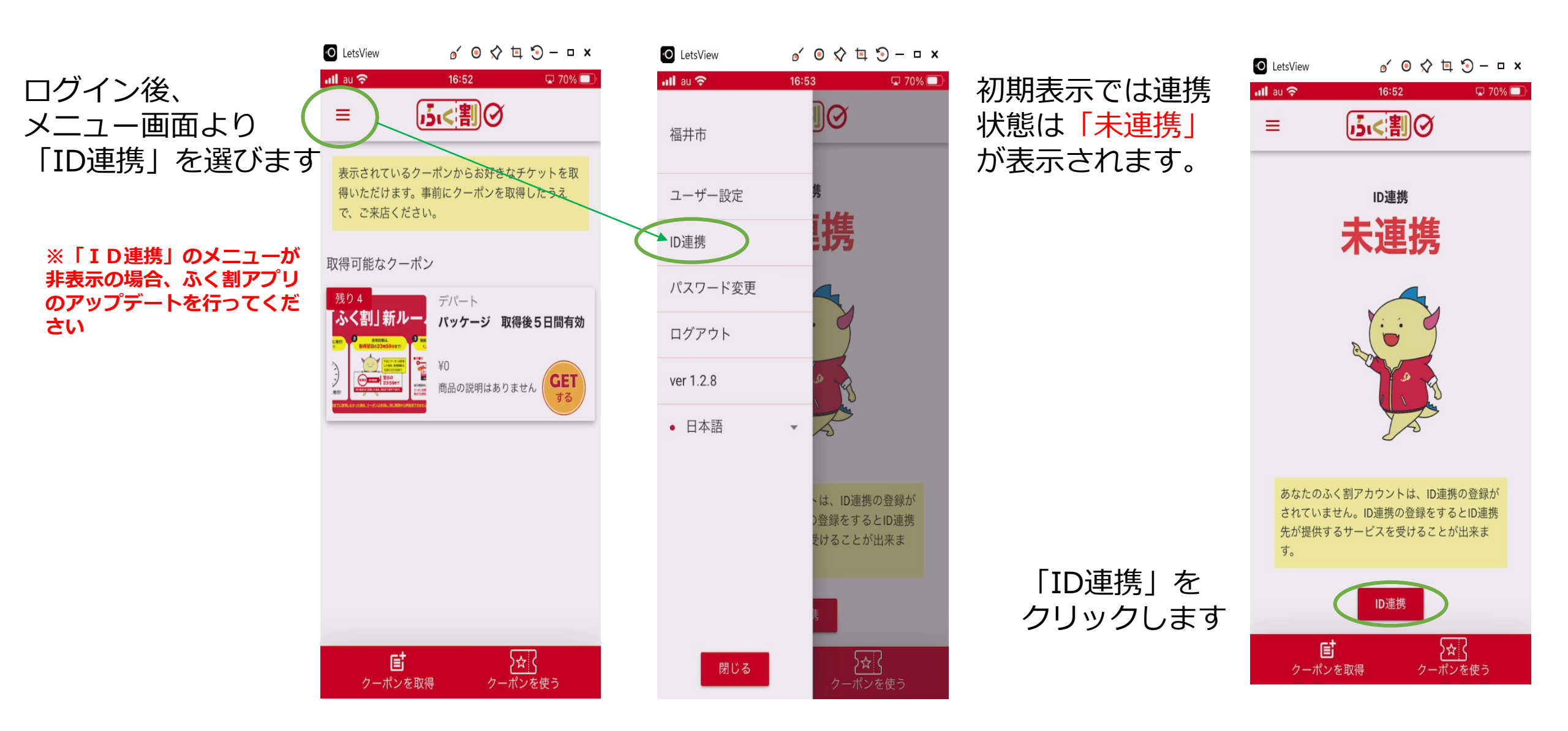

### 「ID連携」を実行してください

「ID連携の実行」をクリッ クし、「MyDID」の認証画 面を表示します。 「MyDID」のアカウント作 成時に登録したメールアド レス、パスワードを入力し、 「ログイン」をクリックし ます。

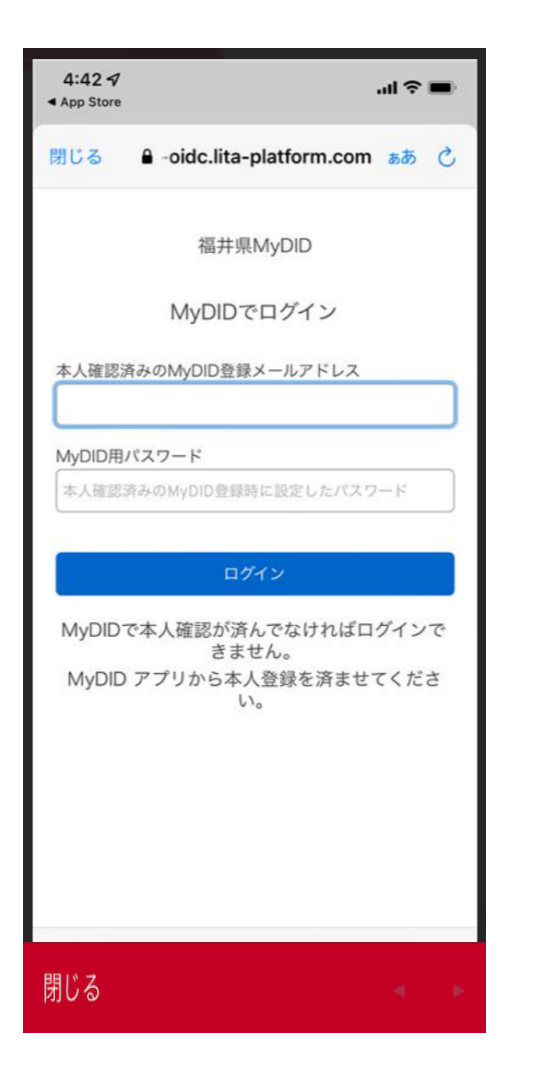

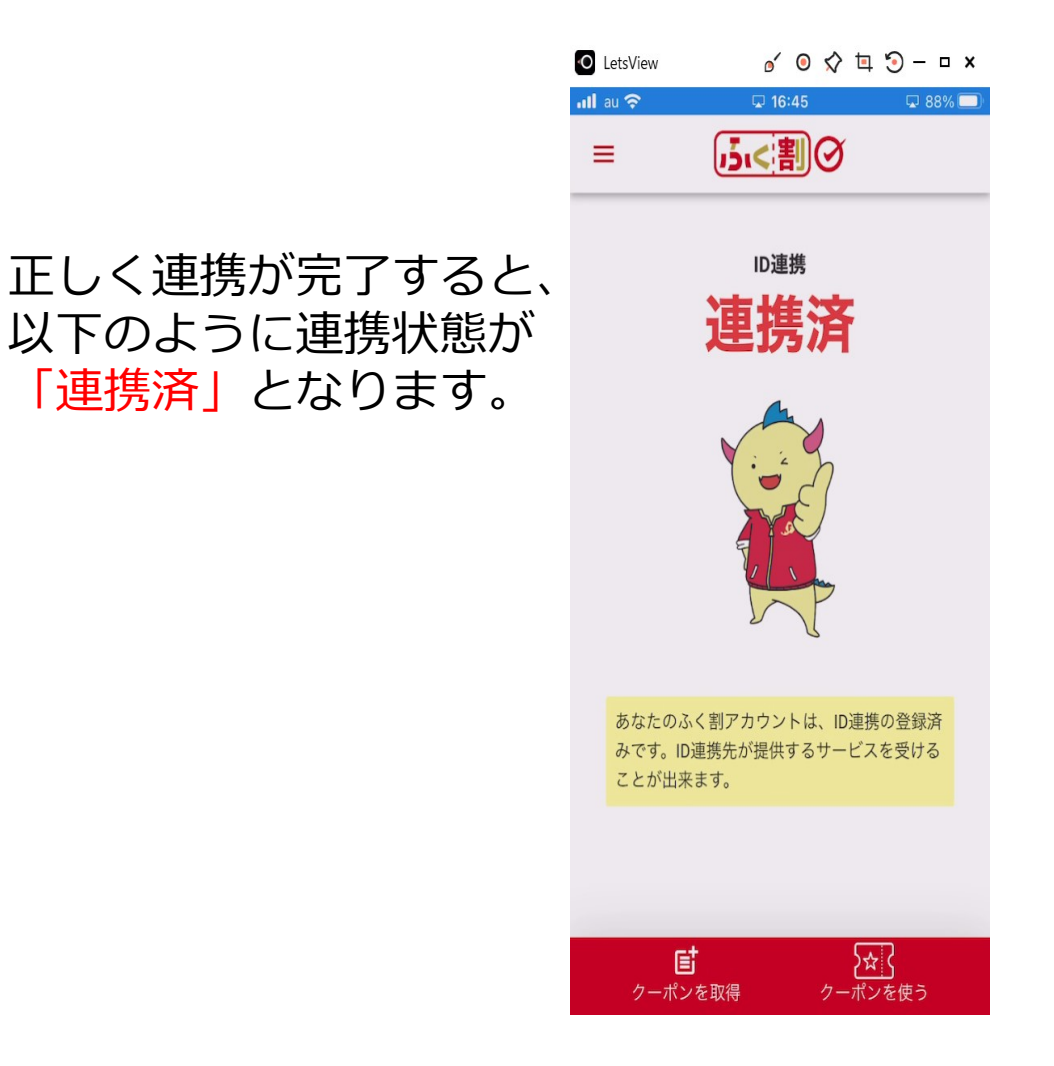

### 最後に、STEP4の作業になります。

「ふくいコンシェルジュ」にて、 これまでの作業が完了しているか確認をおこないます。

あと少し、よろしくお願いいたします。

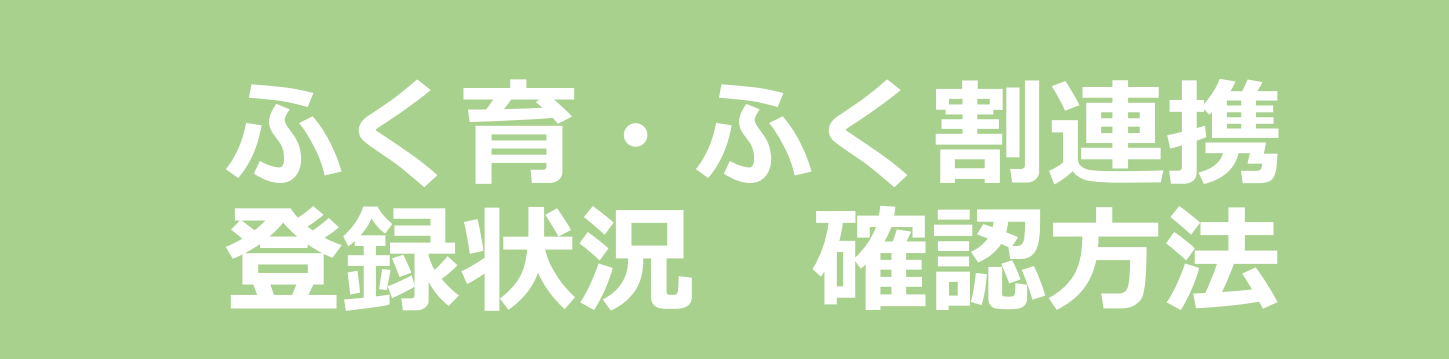

画面の画像は、実際とは違う場合があります。

### Personal-LINKの起動①

### 「MyDID\_登録および本人確認」

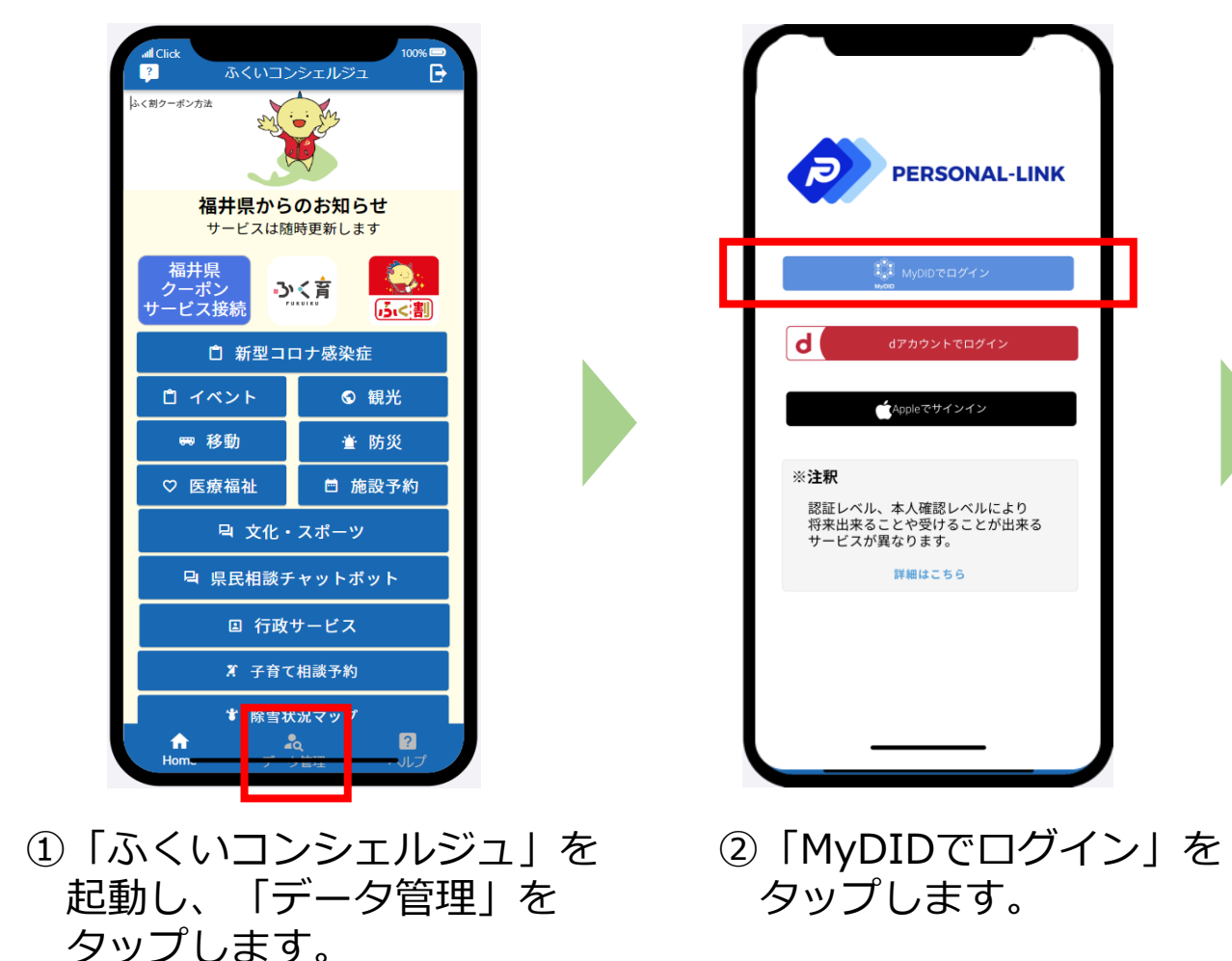

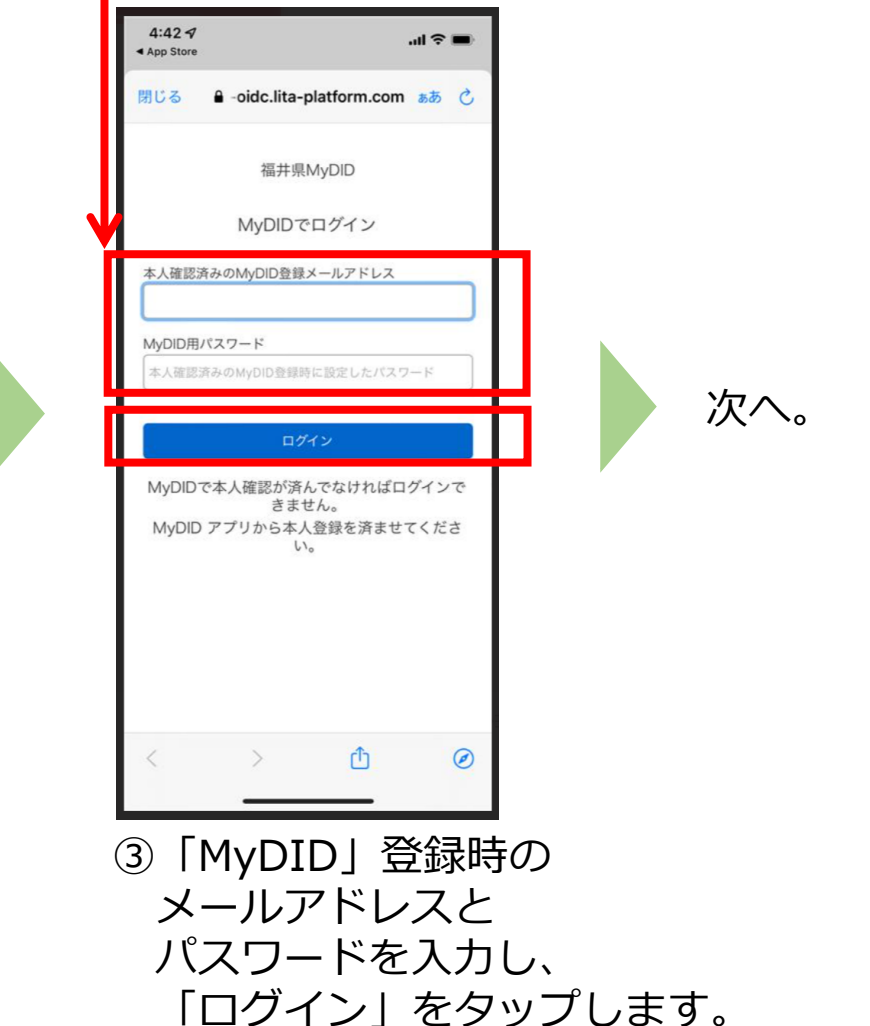

### Personal-LINKの起動①

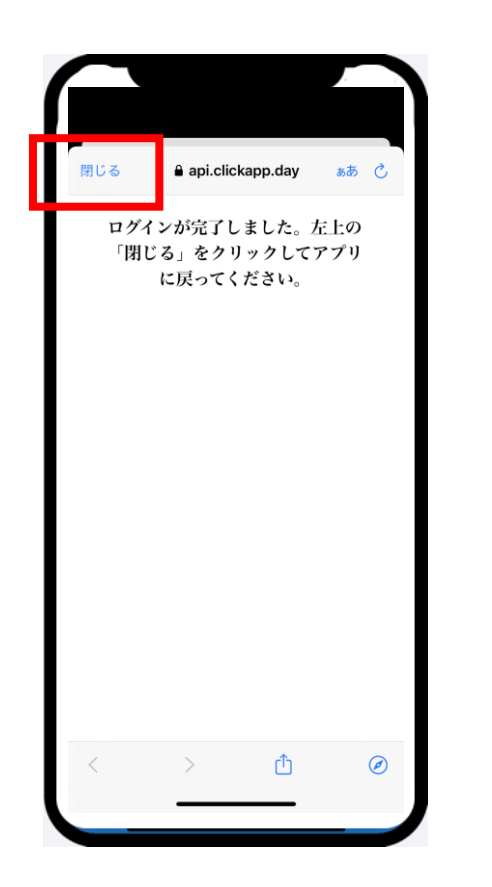

 ログインが完了しました」 が表示されたら、
 「閉じる」をタップします。
 次へ。

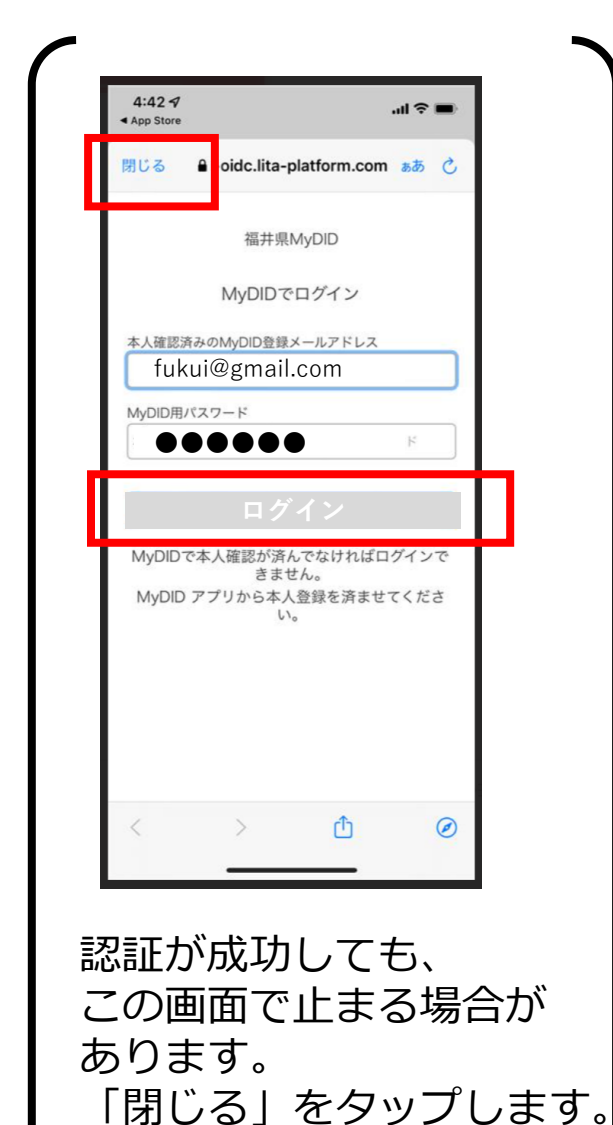

次へ。

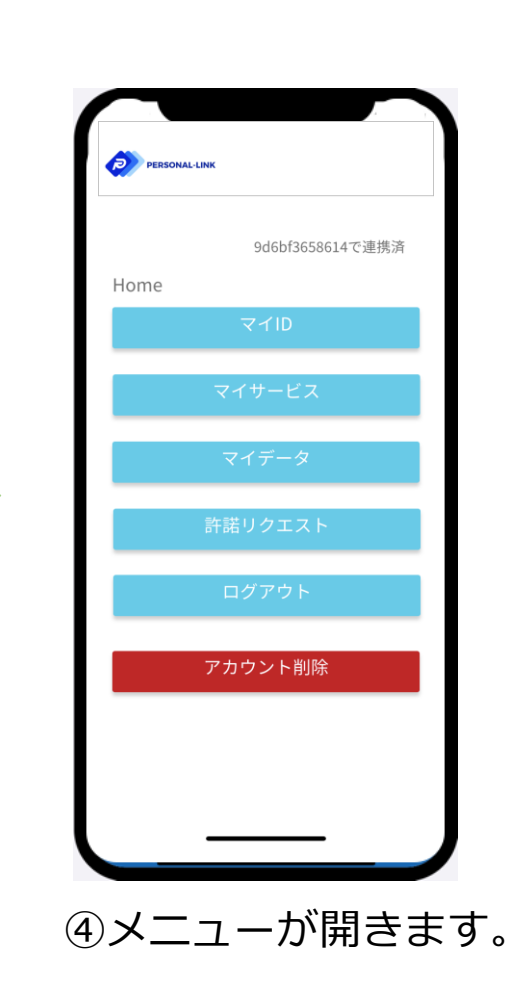

## 「ふく育」「ふく割」ID連携状態の確認方法

### 「ふく育」「ふく割」のそれぞれで行ったID連携が正常に行えているか、の確認方法です。

情報が更新されない場合は、 「Personal-LINK」アプリを終了し、再起動を行ってください。

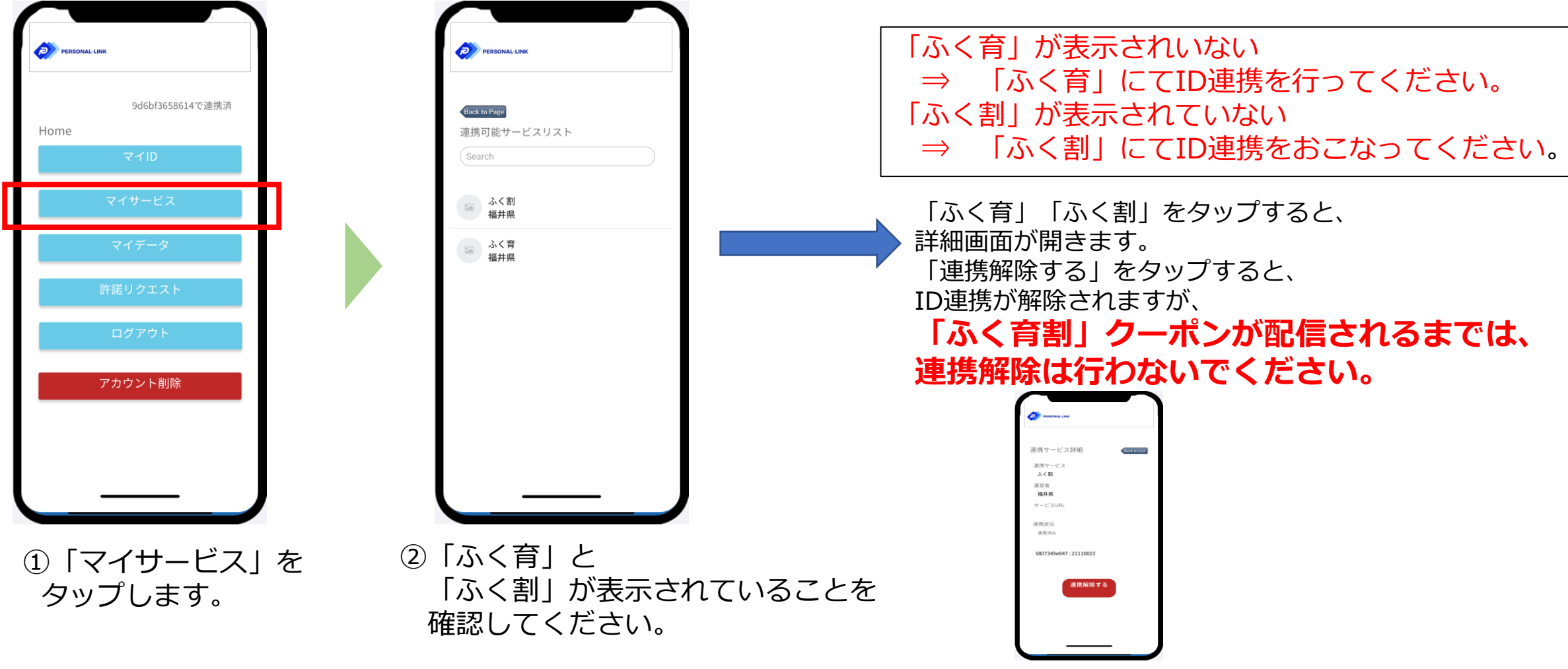

### 最後まで、ありがとうございました。

ふく育割は、翌日以降に 連携したふく割のアカウントに 配信されます。 (ふく割にご登録いただいたメールアドレスに 通知いたします。)

### 発行期間は令和4年11月29日から 令和5年2月末

(11月28日までに発行手続きを完了した方は29日から順次発行されます。
 11月29日以降に発行手続きを完了した方は、
 翌日の18時頃までに順次クーポンが発行されます。
 申請の状況により発行に時間がかかる場合がありますのでご了承ください。)

### ふく割「クーポンを使う」から、 ご確認ください。

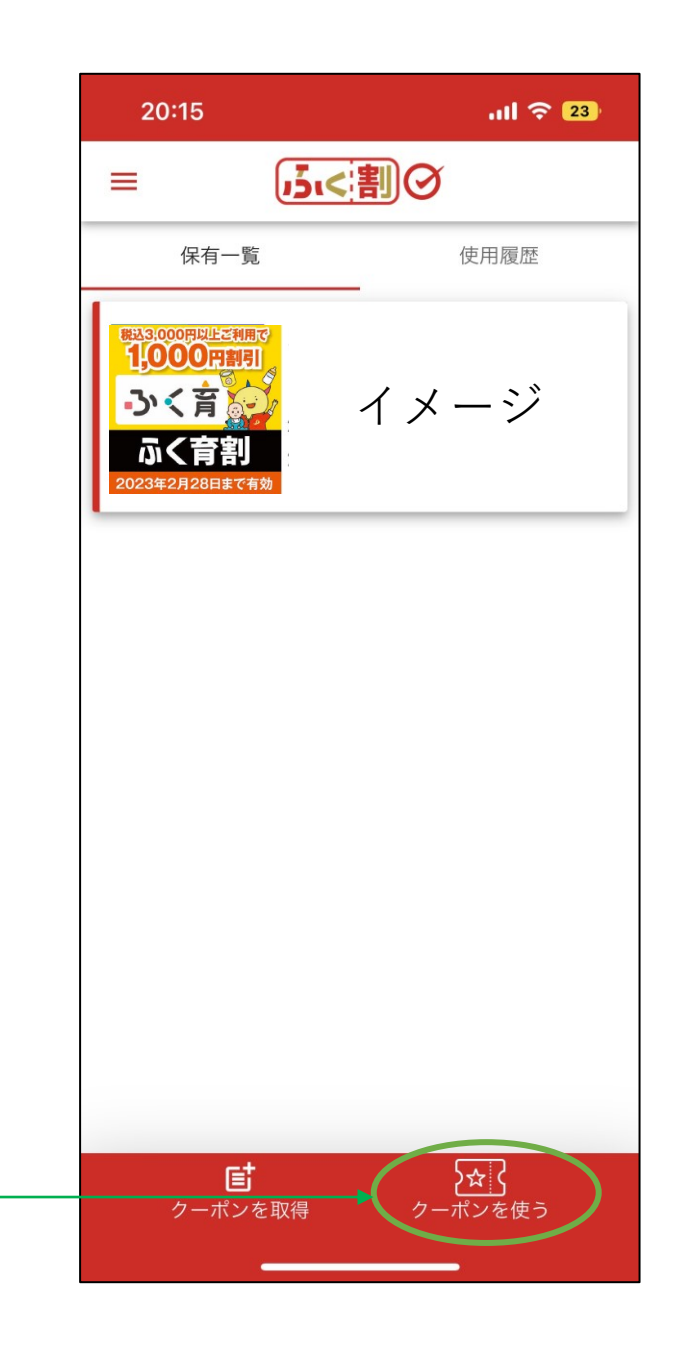